Galgotias College of Engineering & Technology

Plot No. – 1, Knowledge Park – II, Greater Noida – 201 310 (U.P.) INDIA

Ref.: GCET/DO/2024/07

Dated: 14.08.2024

### NOTICE

### Registration of Odd Sem : 2024-25 on GCET ERP (iCloud) during Aug 20-23, 2024 B.Tech (VII Sem)

All the students of B.Tech. - VII Sem of Session : 2024-25 are required to complete the registration for the Odd Semester : 2024-25 on GCET ERP (iCloud) during Aug 20-23, 2024, as per following guidelines:

All students have to report physically at college during registration dates i.e., Aug 20-23, 2024. The registration will be done in two stages.

#### STAGE - I

#### (The registration link is IP based and can be opened only at college labs.)

- 1. Access the registration link at GCET ERP (iCloud) URL: https://gu.icloudems.com/ through student login *i.e.*, Admission No. The procedure of registration is attached herewith. The venue/schedule of registration will be communicated separately by respective HoDs.
- 2. Select the courses (regular / dept. elective / open elective as applicable) and complete the online registration by clicking the **FINALIZE** button. Online registration will be treated as complete only when it reflects the alert message as *Credit request finalized*.

### STAGE - II

- 3. For offline registration, Save the online registration form completed in stage I and take its printout (Through print **REGISTRATION FORM**). Submit duly signed hard copy of registration form to respective class coordinator on the same day of registration. Please ensure that the class coordinator approve your registration in your presence. **THIS WILL COMPLETE YOUR REGISTRATION OF ODD SEMESTER 2024-25.**
- **4.** Attend the classes w.e.f. Aug 23, 2024 (From second half) as per the time-table issued by the department concerned. Attendance will be counted from the commencement of classes *i.e.*, Aug 23, 2024, irrespective of date of registration.
- 5. Registration can be done only after clearing all the dues (tuition fee, hostel fee and / or any dues).
- 6. Attendance, detention, and award of sessional marks will be as per AKTU rules.
- <u>Note</u>: Courses selected at the time of registration (dept. elective / open elective as applicable) shall be treated as final and cannot be changed during entire semester, owing to any reason. The registration done after Aug 23, 2024 (owing to any reason) will be treated as LATE REGISTRATION and late registration fine will be applicable to such students as per college rules. In case of any fee related issue, do contact at <u>financial.helpdesk@galgotiacollege.edu</u> and for any technical issue <u>erp@galgotiacollege.edu</u>

PLEASE fill the correct NEFT details on iCloud ERP (in case of NEFT payment).

[Prof. (Dr.) Vikram Bali] Director

*Copy for information and necessary action to:* > Chairman & CEO Sir

- ➢ All Deans & HoDs,
- Registrar, Account, ERP and Notice Boards

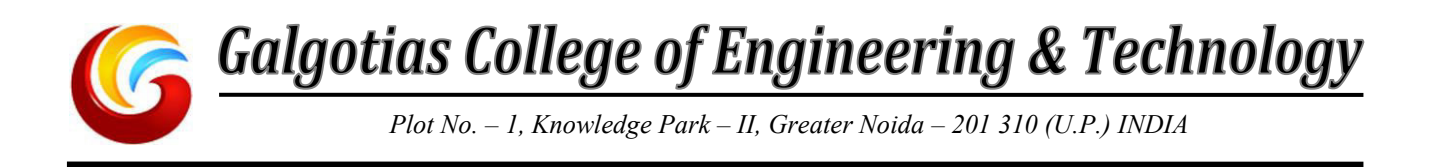

## **Course Registration Process**

Student Login for Course registration

### iCloud Link - https://gu.icloudems.com

Login ID- Student's Admission No.

Password-(.....)

Step1. Login in iCloud and click on College Info

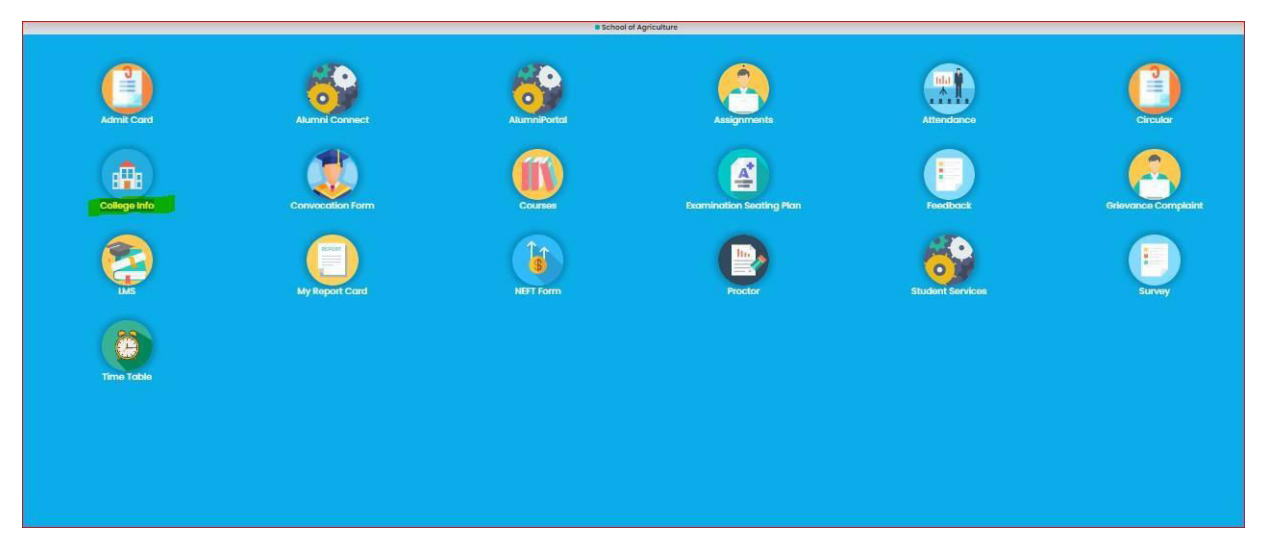

Step2. Select Registration tab

| Menu V                       | G RAIGETIA                                                                                  |                 | 📮 🛛 ROHAN RAWAT 🙀 |
|------------------------------|---------------------------------------------------------------------------------------------|-----------------|-------------------|
| University ŵ・University Info |                                                                                             |                 |                   |
| HOTE                         | 0<br>0<br>0<br>0<br>0<br>0<br>0<br>0<br>0<br>0<br>0<br>0<br>0<br>0<br>0<br>0<br>0<br>0<br>0 | Rooms           | Deportments       |
| Perto Grodes                 | Programme                                                                                   | Rivej las alter | Calendar          |
| Certificates                 |                                                                                             |                 |                   |

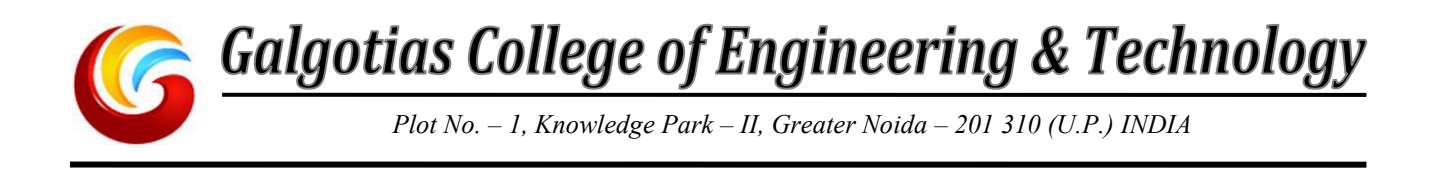

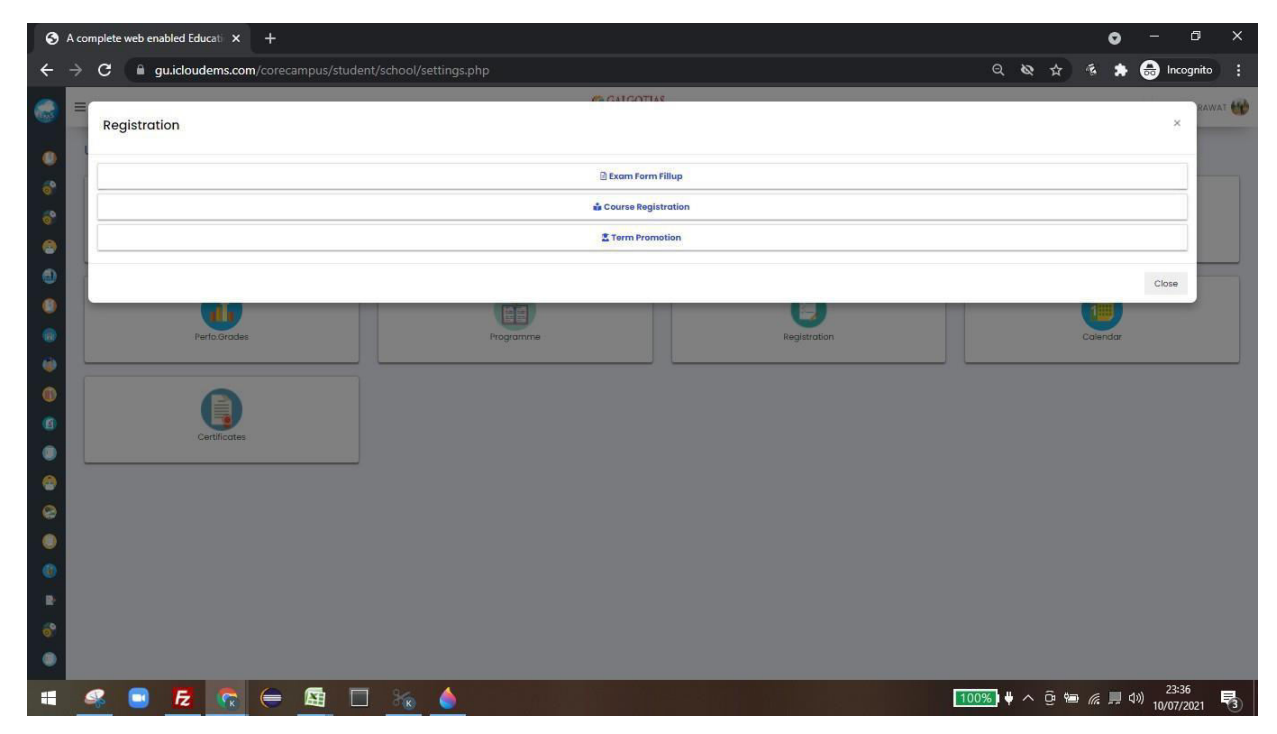

Step3. Click first on Term promotion form and then do the course registration

| https://gu.icloudems.com/coreca × +                               |                                                                                  | o – a ×               |
|-------------------------------------------------------------------|----------------------------------------------------------------------------------|-----------------------|
| $\leftrightarrow$ $\rightarrow$ $\times$ $$ gu.icloudems.com/core | :ampus/student/school/common_course_reg.php                                      | Q 🏠 🎋 🌧 😁 Incognito 🚦 |
|                                                                   | gu.icloudems.com says<br>Dear Student ,Please Fill the Term Promotion Form<br>OK |                       |

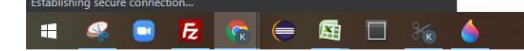

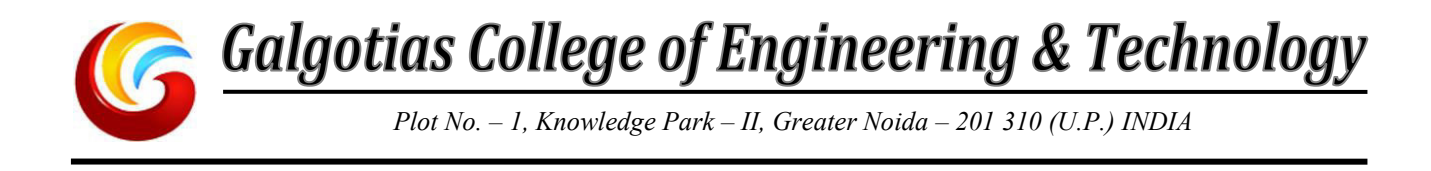

### Step 4 : Click on Submit button

| , Menu ~                                                           | <b>G</b> GALGORIAS                                                             | D ROHAN RAWAT                                  |
|--------------------------------------------------------------------|--------------------------------------------------------------------------------|------------------------------------------------|
|                                                                    | School of Agriculture                                                          |                                                |
| Student Verification & -Term Promotion Form                        |                                                                                |                                                |
|                                                                    |                                                                                |                                                |
| Fall Semester : 2021-2022                                          |                                                                                | ~                                              |
|                                                                    |                                                                                |                                                |
| Name of the student                                                | Father's Name                                                                  | Mother's Name                                  |
| ROHAN RAWAT                                                        | Padam Singh                                                                    | Anju Rawat                                     |
| Programme                                                          | Admission No                                                                   | Enrollment No                                  |
| Bachelor of Science (Honours) in Agriculture                       | 1958AS2080016                                                                  | 1958AS2080016                                  |
| Semester                                                           | Phone No                                                                       | Email Id                                       |
| 0                                                                  | 9315058760                                                                     | rohan_rawat.sbasbsc@galgotiasuniversity.edu.in |
| Date of Birth                                                      | Category                                                                       | Gender                                         |
| 2000-05-15                                                         | GEN                                                                            | MALE                                           |
| Nationality                                                        | Student Current Status :                                                       |                                                |
| Indian                                                             | Readmission                                                                    |                                                |
|                                                                    |                                                                                |                                                |
| <ul> <li>: I hereby confirm that the above information'</li> </ul> | 's are correct . 💿 : The details are not correct. Necessary action is required | to be taken.                                   |
|                                                                    |                                                                                |                                                |
|                                                                    |                                                                                |                                                |
|                                                                    |                                                                                |                                                |
|                                                                    |                                                                                |                                                |

### Step 4 : Click on Submit button

|                                                     | C CALCOTIAS                                                                          |                                                |
|-----------------------------------------------------|--------------------------------------------------------------------------------------|------------------------------------------------|
| Menu ~                                              | C ANIANI INA                                                                         | C ROHAN RAV                                    |
|                                                     | School of Agriculture                                                                |                                                |
| Student Verification                                |                                                                                      |                                                |
|                                                     |                                                                                      |                                                |
| Fall Semester - 2021-2022                           |                                                                                      |                                                |
|                                                     |                                                                                      |                                                |
| Name of the student                                 | Father's Name                                                                        | Mother's Name                                  |
| ROHAN RAWAT                                         | Padam Singh                                                                          | Anju Rawat                                     |
| Programme                                           | Admission No                                                                         | Enrollment No                                  |
| Bachelor of Science (Honours) in Agriculture        | 1958A52080016                                                                        | 1958A52080016                                  |
| Semester                                            | Phone No                                                                             | Email Id                                       |
| 0                                                   | 9315068760                                                                           | rohan_rawat.sbasbsc@galgotiasuniversity.edu.in |
| Date of Birth                                       | Category                                                                             | Gender                                         |
| 2000-05-15                                          | GEN                                                                                  | MALE                                           |
| Nationality                                         | Student Current Status :                                                             |                                                |
| Indian                                              | Readmission                                                                          |                                                |
|                                                     |                                                                                      |                                                |
| : I hereby confirm that the above information's are | correct . 💿 : The details are not correct. Necessary action is required to be taken. |                                                |
|                                                     | Submit Concel                                                                        |                                                |
|                                                     | 8                                                                                    |                                                |
|                                                     |                                                                                      |                                                |
|                                                     |                                                                                      |                                                |

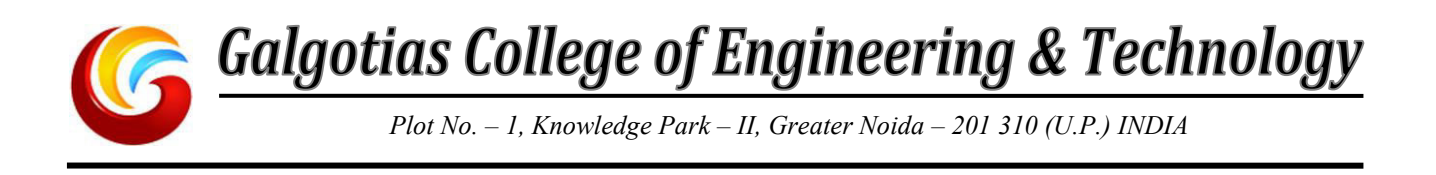

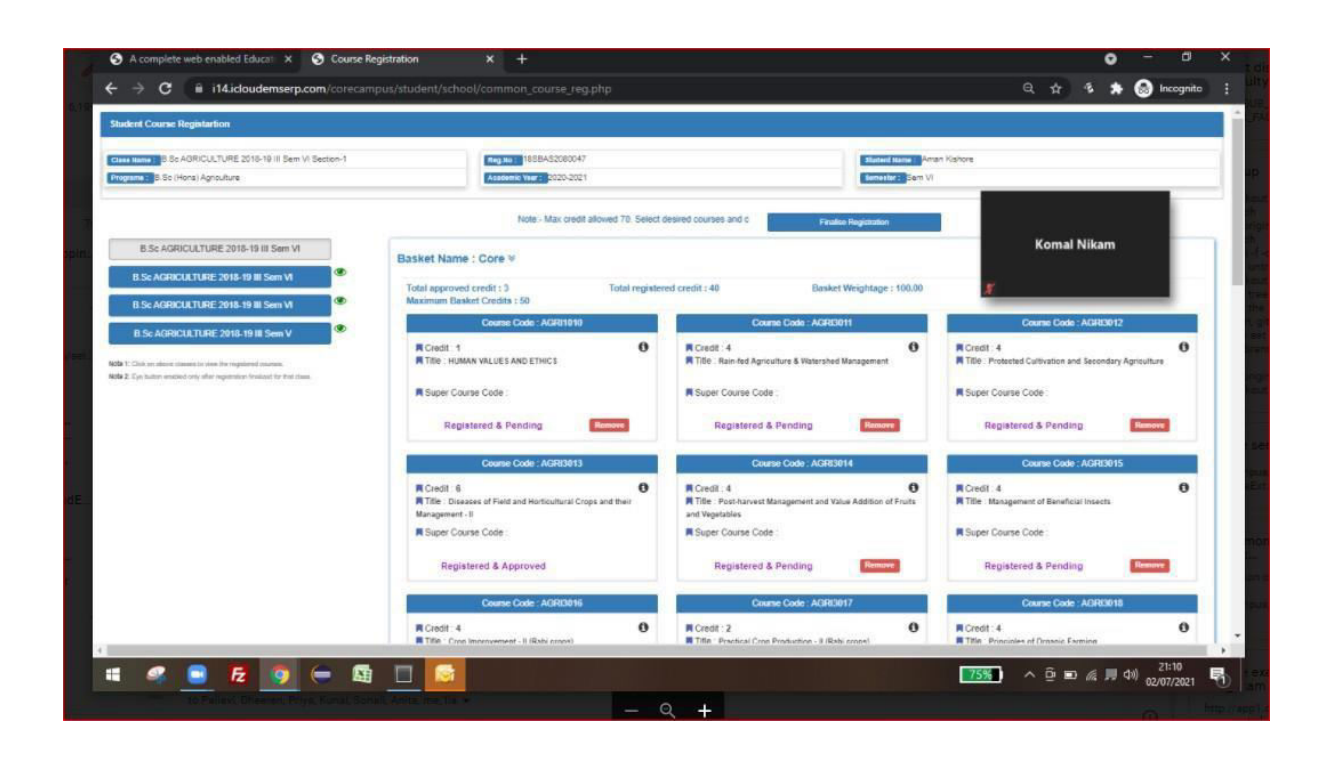

# **Thank You**